## TUTORIAL CAMBIAR EL TECLADO A CONFIGURACIÓN LATINDAMERICA (Acento al lado de la "P")

1. Desde inicio>panel de control. Selecciona "Reloj, Idioma y Región"

## Ajustar la configuración del equipo

Programas

Desinstalar un programa

Ver por: Categoría 🔻

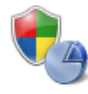

Sistema y seguridad Revisar el estado del equipo Hacer una copia de seguridad del equipo Buscar y corregir problemas

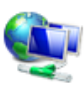

Redes e Internet Ver el estado y las tareas de red Elegir grupo en el hogar y opciones de uso compartido

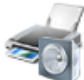

Hardware y sonido Ver dispositivos e impresoras Agregar un dispositivo Conectarse a un proyector Ajustar parámetros de configuración de movilidad de uso frecuente

Cuentas de usuario y protección infantil 🖗 Agregar o quitar cuentas de usuario 🚱 Configurar el Control parental para todos los usuarios

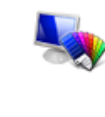

Apariencia y personalización Cambiar el tema Cambiar fondo de escritorio Ajustar resolución de pantalla

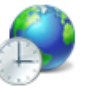

Reloj, idioma y región Cambiar teclados u otros método e entrada Cambiar el idioma para mostrar

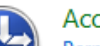

Accesibilidad

Permitir que Windows sugiera parámetros de configuración Optimizar la presentación visual

2. En la ventana que aparece selecciona "Configuración regional y de idioma" En la siguiente ventana en Formato ubica Español (Argentina)

| 🞐 Configuración             | n regional y de idioma                  |             |  |  |
|-----------------------------|-----------------------------------------|-------------|--|--|
| Formatos Ubica              | ación Teclados e idiomas Administrativo | ambiar ubio |  |  |
| Formato:                    | Formato:                                |             |  |  |
| Español (Arg                | entina) 🔹 🗸                             |             |  |  |
| Formatos de<br>Fecha corta: | e fecha y hora<br>: dd/MM/aaaa          | 1           |  |  |
| Fecha larga:                | dddd, dd' de 'MMMM' de 'aaaa 🔻          |             |  |  |
| Hora corta:                 | hh:mm tt 👻                              |             |  |  |
| Hora larga:                 | hh:mm:ss tt 🔹                           |             |  |  |
| Primer día d<br>semana:     | le la domingo 👻                         |             |  |  |

3. en la pestaña Ubicación – Ubicación actual: selecciona Argentina

| 1 | 🔮 Configuración regional y de idioma                                                                                                    |   | 12 1 |
|---|----------------------------------------------------------------------------------------------------|---|------|
|   | Format s Ubicación Teclados e idiomas Administrativo                                                                                                    |   |      |
|   | Cierto tipo de software, incluido Windows, puede proporcionar contenido<br>adicional para una ubicación específica. Algunos servicios proporcionan<br>información local, como las noticias y el tiempo.<br>Ubicación actual: |   |      |
|   | Argentina                                                                                                    | - |      |
|   |                                                                                                    |   |      |

4. En la pestaña teclados e idiomas – hacer clic en el botón cambiar teclados

| 🐓 Configuración regional y de idioma                                                                                     |                               |  |
|----------------------------------------------------------------------------------------------------|-------------------------------|--|
| Formatos Ubicación Teclados e idiomas Adminis                                                                            | strativo                      |  |
| Teclados y otros idiomas de entrada                                                                                      | Aa                            |  |
| Para cambiar el teclado o idioma de entrada,<br>haga clic en Cambiar teclados.                                           | Cambiar teclados              |  |
| <u>¿Cómo se cambia la distribución del teclado en la pantalla de inicio de sesión?</u>                                   |                               |  |
| Idioma para mostrar                                                                                                    |                               |  |
| Instale o desinstale idiomas que muestren texto y que incluyan reconocimiento de voz y escritura a mano, si disponibles. |                               |  |
| 🛞 Ir                                                                                                    | nstalar o desinstalar idiomas |  |

5. En la ventana que aparece hacer clic en EL BOTÓN AGREGAR

| 5 | Servici                                                                                                    | os texto/idioma:                            | s entrada                                                        |                                         | ×       |
|---|----------------------------------------------------------------------------------------------------|---------------------------------------------|------------------------------------------------------------------|-----------------------------------------|---------|
|   | General                                                                                                    | Barra de idioma                             | Configuración avanzada de te                                     | eclas                                   |         |
|   | ldiom                                                                                                    | a de entrada prede                          | eterminado                                                       |                                         |         |
|   | Seleccione el idioma de entrada instalado que desee usar como predeterminado para todos los campos de entrada. e entra |                                             |                                                                  |                                         |         |
|   | Inglés (Estados Unidos) - Estados Unidos - Internacional 🔹                                                             |                                             |                                                                  |                                         |         |
|   | Servic                                                                                                    | cios instalados                             |                                                                  |                                         | n       |
|   | Selec                                                                                                    | cione los servicios<br>lista. Use los botor | s que desea para cada idioma (<br>pes Agregar y Quitar para modi | de entrada mostrado<br>ficar esta lista |         |
|   |                                                                                                    |                                             |                                                                  |                                         | luestre |
|   | EN                                                                                                    | Inglés (Estados Ur<br>🚎 Teclado             | nidos)                                                           |                                         | a man   |
|   |                                                                                                    | <ul> <li>Estados U</li> </ul>               | Inidos - Internacional                                           |                                         |         |
|   |                                                                                                    | Otros                                       |                                                                  | <b>A</b>                                |         |
|   |                                                                                                    | Ink Correc                                  | tion                                                             | Agregar                                 |         |
|   | ES                                                                                                    | Español (Argentina                          | э)                                                               | Quitar                                  |         |

6. En la ventana que aparece buscar Español (Argentina) y desplegar el signo + Luego hacer clic en la casilla donde aparece Latinoamérica y hacer clic en aceptar

| 🔮 Agregar idioma de entrada                                                                            | ×            |
|----------------------------------------------------------------------------------------------------|--------------|
| Seleccione el idioma que desea agregar mediante el uso de<br>las casillas que aparecen a continuación. | Aceptar      |
|                                                                                                    | Cancelar     |
| 🗄 Divehi (Maldivas)                                                                                    | Vista previa |
| 🗄 ·· Eslovaco (Eslovaquia)                                                                             |              |
| ⊞ Esloveno (Eslovenia)                                                                                 |              |
| 📄 Español (Argentina)                                                                                  |              |
|                                                                                                    |              |
| Estados Unidos - Internacional                                                                         |              |
| Mostrar más                                                                                            |              |
|                                                                                                    |              |
| Ink Correction                                                                                         |              |
|                                                                                                    |              |
|                                                                                                    |              |
|                                                                                                    |              |
| ⊕ Español (Costa Rica)                                                                                 |              |
| ⊞ Español (Ecuador)                                                                                    |              |
| I → Español (El Salvador)                                                                              |              |
|                                                                                                    |              |

7. En la ventana de Servicios Texto/Idiomas entrada, hacer clic en el desplegable y seleccionar Español (Argentina) – Latinoamérica

| Servicios texto/idiomas entrada                                                                                                    | ×                 |  |  |
|----------------------------------------------------------------------------------------------------|-------------------|--|--|
| General Barra de idioma Configuración avanzada de                                                                                                    | teclas            |  |  |
| Idioma de entrada predeterminado<br>Seleccione el idioma de entrada instalado que desee usar como<br>predeterminado para todos los campos de entrada.<br>Inglés (Estados Unidos) - Estados Unidos - Internacional |                   |  |  |
| Seleccione los servicios que desea para cada idioma de entrada mostrado<br>en la lista. Use los botones Agregar y Quitar para modificar esta lista.                                                               |                   |  |  |
| Teclado<br>Estados Unidos - Internacional<br>Otros                                                                                                    |                   |  |  |
| ES Español (Argentina)                                                                                                    | Agregar<br>Quitar |  |  |
| Latinoamérica     Otros                                                                                                    | Propiedades       |  |  |
| Ink Correction                                                                                                    | Subir<br>Bajar    |  |  |
|                                                                                                    |                   |  |  |
| Aceptar                                                                                                    | ncelar Aplicar    |  |  |

8. en la ventana que nos queda veremos que nos queda seleccionado y predeterminado la configuración Latinoamérica.

| Servicios texto/idiomas entrada                                                                                                    | Teciados e                                |  |  |
|----------------------------------------------------------------------------------------------------|-------------------------------------------|--|--|
| General Barra de idioma Configuración avanzada de t                                                                                                   | teclas teclado o idi                      |  |  |
| Idioma de entrada predeterminado<br>Seleccione el idioma de entrada instalado que desee usar como<br>predeterminado para todos los campos de entrada. |                                           |  |  |
| Servicios instalados<br>Seleccione los servicios que desea para cada idioma<br>en la lista. Use los botones Agregar y Quitar para mod                 | de entrada mostrado<br>ificar esta lista. |  |  |
| EN Inglés (Estados Unidos)<br>Teclado<br>Estados Unidos - Internacional                                                                               | inter unour -<br>maindo                   |  |  |
| Ink Correction                                                                                                    | Agregar                                   |  |  |
|                                                                                                    | Propiedades                               |  |  |
| Ink Correction                                                                                                    | Subir                                     |  |  |
|                                                                                                    | Bajar                                     |  |  |
| Aceptar                                                                                                    | ncelar Aplicar                            |  |  |

9. Por último clic en Aplicar, luego aceptar y si lo pide reiniciar la Pc y listo.